## **ACTIVATING A STUDENT ACCOUNT**

Your students will already have an account in the SAM database, but the account is "inactive".

1. Open the Scholastic Achievement Manager with an Administrative Account and click on the ROSTER tab.

| 😨 Scholastic Achievement Ma             | anager   |         |      |             |                | _ 🗆 🗡  |
|-----------------------------------------|----------|---------|------|-------------|----------------|--------|
| District Administrator                  |          |         |      | SEARCH EXIT | HELP MY PROFIL | E HOME |
| Home 🗰 Roste                            | er       | Reports | Reso | urces       | Books          |        |
| My District                             | My Distr | ict     |      |             |                |        |
| ✓ Schools<br>for District Administrator |          |         |      |             |                |        |

2. Under "Advanced Settings" click on "Manage Inactive Accounts"

| 😨 Scholastic Achievement Manager 📃 🗌                                              |                                                                                                    |                      |                               |                         |                       |                  |                                                                          |
|-----------------------------------------------------------------------------------|----------------------------------------------------------------------------------------------------|----------------------|-------------------------------|-------------------------|-----------------------|------------------|--------------------------------------------------------------------------|
| District Administrator OSAM SEARCH EXIT HELP MY PROFILE HON                       |                                                                                                    |                      |                               |                         |                       |                  |                                                                          |
| Home 🗰 Roste                                                                      | r 🕼 Reports                                                                                                  |                      | R R                           | esources                |                       | Эво              | oks                                                                      |
| My District                                                                       | My District                                                                                                  |                      |                               |                         |                       |                  |                                                                          |
| Schools     for District Administrator Spring Mill Special School Grades Teachers | Profile for Spring Mill Scho<br>Contact Name:<br>Title:<br>Email:<br>Phone Number:<br>Number of Students: 11 | ol                   |                               |                         |                       |                  | fanage Roster<br>dit District Profile<br>dd a School<br>anage Enrollment |
| Classes<br>Groups<br>Students                                                     | Usage Summary<br>School                                                                                      |                      | Astr                          | Skills<br>ests          | scholastic<br>Reading | Counts           | Scholastic<br>Scholastic<br>nventory                                     |
|                                                                                   | Spring Mill Special School                                                                                   |                      | 6                             | 2                       | 2                     |                  | 2                                                                        |
|                                                                                   | District totals                                                                                              |                      | 6                             | 2                       | 2                     |                  | 2                                                                        |
|                                                                                   | Programs                                                                                                    |                      |                               |                         |                       | Advand           | ed Settings                                                              |
|                                                                                   | FASTT Math                                                                                                   | Settings<br>Settings | <u>Workshee</u><br>Grading To | ets Certificates        | <u>s</u>              | Import<br>Export |                                                                          |
|                                                                                   | U rSkills Tests                                                                                              | <u>Settings</u>      | Grading To                    | ools <u>Certificate</u> | <u>s</u>              | Manage<br>Manage | Student Promotions                                                       |

3. You will see a listing of all of your "inactive" accounts. Choose the accounts that you need to activate, then choose "Assign to a class"

| Scholastic Achievement M                                         | lanager                    |                             |                 |                             |                           | _ 0             |
|------------------------------------------------------------------|----------------------------|-----------------------------|-----------------|-----------------------------|---------------------------|-----------------|
| District Administrator                                           |                            | //あ                         | SAM             | SE                          | ARCH EXIT HELP MY         | PROFILE         |
| ome Rost                                                         | er<br>Brofile              | Reports                     |                 | Resources                   | Books                     |                 |
| District                                                         | My Dist                    | rjct//                      |                 | /                           |                           |                 |
| Schools<br>or District Administrator<br>ring Mill Special School | Manage I<br>Use this scree | nactive Accounts            | accounts not in | I <b>T</b><br>your SmattBar |                           |                 |
| rades                                                            |                            | Name                        | Student ID      | Username                    | Status                    | Enrollment      |
| eachers                                                          | Adama                      | s, Alexander                | 972044          | 15972044                    | Inactive                  | -               |
| asses                                                            | Adam:                      | s, Edward                   | 305084          | 17305084                    | Inactive                  |                 |
| oups                                                             |                            | nder, Shatara               | 953307          | 15953307                    | Inactive                  |                 |
| udents                                                           | Ali, Mi                    | <u>r Omar</u>               | 370762          | 17370762                    | Inactive                  |                 |
|                                                                  | Ali, Sa                    | mreen                       | 327535          | 18320535                    | Inactive                  |                 |
|                                                                  | Ali, Za                    | iyd                         | 48067           | 15948067                    | Inactive                  |                 |
|                                                                  | Amay:                      | a, Juan                     | 957161          | 16957161                    | Inactive                  |                 |
|                                                                  | Ambu:                      | sh, Austin                  | 370114          | 20370114                    | Inactive                  |                 |
|                                                                  | Ambu:                      | <u>sh, Kaitlyn</u>          | 988431          | 16988431                    | Inactive                  |                 |
|                                                                  | Amoal                      | h, Kali                     | 965429          | 15965429                    | Inactive                  |                 |
|                                                                  | Amtma                      | ann, Cameron                | 966944          | 16966944                    | Inactive                  |                 |
|                                                                  | Ander                      | son, Bethany                | 350434          | 18350434                    | Inactive                  |                 |
|                                                                  | - Select                   | an Option -                 | 329537          | 17329537                    | Inactive                  |                 |
|                                                                  | Assign<br>Deletion         | IO A Class                  | 305057          | 17305057                    | Inactive                  |                 |
|                                                                  | Unenroll                   |                             | 964629          | 15964629                    | Inactive                  | •               |
|                                                                  | - Select                   | an Option - 🔽 🛛 🗸 🗸 🗸 🗸 🗸 🗸 | 1               |                             | Items 1 through 250 of 47 | 78   Next 250 > |

## 4. Click "GQ"

| Ani, Karen        | 305057 | 17305057 | Inactive                   |                |
|-------------------|--------|----------|----------------------------|----------------|
| Ani, Linda        | 964629 | 15964629 | Inactive                   | -              |
| Assign To A Class | Go     |          | Items 1 through 250 of 478 | i   Next 250 > |

5. Choose the class to which you would like to assign these students. Click "Save".

| District Administrator                         |                                                             | SEARCH   EXIT   HELP   MY PROFILE   HOME |
|------------------------------------------------|-------------------------------------------------------------|------------------------------------------|
| Home Roster                                    | Assign to a Class                                           | Books                                    |
| My District My                                 | You have chosen 3 Students for assignment.                  |                                          |
| Schools     for District Administrator     Use | Ana First select a school. Then assign students to classes. |                                          |
| Spring Mill Special School                     | Spring Mill Special School                                  |                                          |
| Grades                                         | John's Class of People who ca                               | Status Enrollment                        |
|                                                |                                                             | Inactive                                 |
|                                                |                                                             | Inactive                                 |
| Students                                       | Period 3 Math                                               | Inactive<br>Inactive                     |
|                                                |                                                             | Inactive                                 |
|                                                |                                                             | Inactive                                 |
|                                                |                                                             | Inactive                                 |
|                                                |                                                             | Inactive                                 |
|                                                | 1                                                           | Inactive                                 |
|                                                |                                                             | Inactive                                 |
|                                                |                                                             | Inactive                                 |
|                                                | Cancel Save                                                 |                                          |
|                                                |                                                             |                                          |

6. You will be returned to the inactive student's screen where you can choose another group of students to enroll in a class.

| 😳 Scholastic Achievement Mai                                      | nager         |            |           |                |            |  |  |
|-------------------------------------------------------------------|---------------|------------|-----------|----------------|------------|--|--|
| District Administrator                                            |               | <b>SAM</b> | SE        | ARCH EXIT HELP |            |  |  |
| Home Roster                                                       | r Reports     |            | Resources | Book           | s          |  |  |
| My District                                                       | My District   |            |           |                |            |  |  |
| Schools     for District Administrator Spring Mill Special School |               |            |           |                |            |  |  |
| Grades                                                            | Name          | Student ID | Username  | Status         | Enrollment |  |  |
| Teachers                                                          | Adams, Edward | 305084     | 17305084  | Inactive       | <b>^</b>   |  |  |

7. Once the student is assigned to a class you can follow the procedure to ENROLL the students.